## How to Drop/Withdraw a Class

- Login to CUNYfirst at <a href="https://home.cunyfirst.cuny.edu">https://home.cunyfirst.cuny.edu</a> 1.
- 2. Select HR/Campus Solutions, Self Service followed by Student Center
- 3. In the Academics section, click the Enroll link, followed by the drop tab

| Academics                                |                   |                   |     |      |
|------------------------------------------|-------------------|-------------------|-----|------|
| Search<br>Plan<br>Enroll<br>My Academics | $\longrightarrow$ | my class schedule | add | drop |
| other academic 🗸 🛞                       |                   |                   |     |      |

Check the box next to the course(s) you wish to drop/withdraw from and select Drop Selected Classes 4. 2014 Fall Term | Undergraduate | Borough of Manhattan CC

|        |                                |                                  | ✓Enrolled                                          | (⊗ <sup>Drop</sup>                     | ped 🔺        | /ait Lis | ted      |
|--------|--------------------------------|----------------------------------|----------------------------------------------------|----------------------------------------|--------------|----------|----------|
| Select | Class                          | Description                      | Days/Times                                         | Room                                   | Instructor   | Units    | Status   |
|        | ART 110-006<br>(18149)         | Art Survey I<br>(Lecture)        | Th 8:00AM -<br>9:40AM                              | Fiterman<br>1010                       | R. Ojo-Ajayi | 2.00     | <b>~</b> |
|        | <u>BIO 210-07LC</u><br>(18765) | Biology I (Lecture)              | Mo 12:00PM -<br>12:50PM<br>Fr 11:00AM -<br>12:40PM | Main Bldg<br>S714<br>Main Bldg<br>N786 | C. Mata      | 4.00     | ~        |
|        | BIO 210-07LB<br>(18766)        | Biology I<br>(Laboratory)        | We 11:00AM -<br>1:45PM                             | Main Bldg<br>N674                      | C. Mata      |          | <b>~</b> |
|        | <u>ENG 101-208</u><br>(84273)  | English Composition<br>(Lecture) | Mo 9:00AM -<br>10:40AM<br>We 9:00AM -<br>9:50AM    | Fiterman<br>704<br>Fiterman<br>903     | A. Urbanski  | 3.00     | ~        |
|        | MAT 206-006<br>(20743)         | Precalculus (Lecture)            | TuTh 10:00AM -<br>11:40AM                          | 70 Murray<br>M1207                     | K. Lagrance  | 4.00     | <b>~</b> |
|        |                                | ,                                |                                                    |                                        | DROP SELECT  | ED CL    | ASSES    |

5. You will be asked to confirm your selection(s). Once confirmed, select Finish Dropping.

| D                                                                                                    | rop Classes                                                                                                    |                           |                       |               |              |        |        |  |  |
|----------------------------------------------------------------------------------------------------|----------------------------------------------------------------------------------------------------|---------------------------|-----------------------|---------------|--------------|--------|--------|--|--|
| 2. Confirm your selection                                                                                                    |                                                                                                    |                           |                       |               |              |        |        |  |  |
|                                                                                                    | Click Finish Dropping (at the bottom right of this page) to process your drop request. To exit without dropping these classes, click Cancel. |                           |                       |               |              |        |        |  |  |
| As of the first day of classes, students who drop below their originally registered<br>credit level may be assessed a tuition penalty based on the effective date of the<br>drop according to CUNY's Tuition Schedule. |                                                                                                    |                           |                       |               |              |        |        |  |  |
|                                                                                                    | Check the Academic Calendar for deadline dates for enrollment and withdrawal<br>requests.                                                    |                           |                       |               |              |        |        |  |  |
| If you are a Financial Aid recipient, check with the Financial Aid Office to learn<br>how your Financial Aid awards may be affected by any changes in enrollment.                                                      |                                                                                                    |                           |                       |               |              |        |        |  |  |
| International Students - consult with your International Advisor.<br>2014 Fall Term   Undergraduate   Borough of Manhattan CC                                                                                          |                                                                                                    |                           |                       |               |              |        |        |  |  |
| ✓Enrolled ⊗Dropped ▲Wait Listed                                                                                                    |                                                                                                    |                           |                       |               |              |        |        |  |  |
|                                                                                                    | Class                                                                                                    | Description               | Days/Times            | Room          | Instructor   | Units  | Status |  |  |
| <u>AR</u><br>(18                                                                                                    | <u>F 110-006</u><br>(149)                                                                                                    | Art Survey I<br>(Lecture) | Th 8:00AM -<br>9:40AM | Fiterman 1010 | R. Ojo-Ajayi | 2.00   | ×      |  |  |
|                                                                                                    |                                                                                                    |                           | CANCEL                | Previou       | IS FINI      | sh Dro | PPING  |  |  |

- 6. The results of your transaction will be shown.
  - a. If there is an error, it will have the
    - next to the course/status.
    - i. Click here for instructions on how to understand error messages.
      - Success: dropped
  - b. If successful, it will have the \_ next to the course/status. i. Students who successfully withdraw from a course, will also receive the following message:

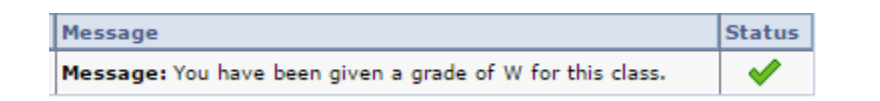